## 「医中誌 Web」を学外から利用する

獨協医科大学で契約している電子ジャーナルや電子ブック、データベース等の一部は、自宅・出先など学外から、 DMUID(獨協医大オンラインアカウント)のユーザー名(メールアドレス)とパスワードでログインし、利用す ることができます。

<ログイン手順>

- 1. 医中誌 Web にアクセス <u>https://login.jamas.or.jp/</u>
- 2. ログイン画面の「学認認証はこちら」をクリック

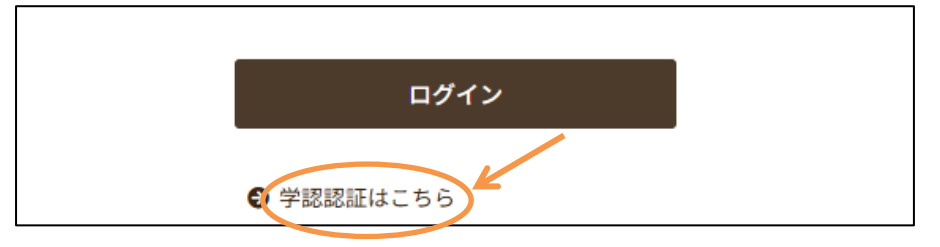

3. 所属機関の選択のプルダウンメニューから「獨協医科大学」を選び、「選択」をクリック ※検索ボックスに「獨協医科大学」と入力し選択することも可

| lakuNin)                                 |      | ] |
|------------------------------------------|------|---|
| 所属機関の選択                                  |      |   |
| サービス'upki-sp.jamas.or.jp'を利用するために認証が必要です | K    | ſ |
| 獨協医科大学                                   | 選択   |   |
| 関東                                       | リセット |   |
| 獨協医科大学                                   |      |   |

4. 認証画面で DMU ID のアカウント名(メールアドレス(xxxx@dokkyomed.ac.jp)入力し、「次へ」をクリ ック

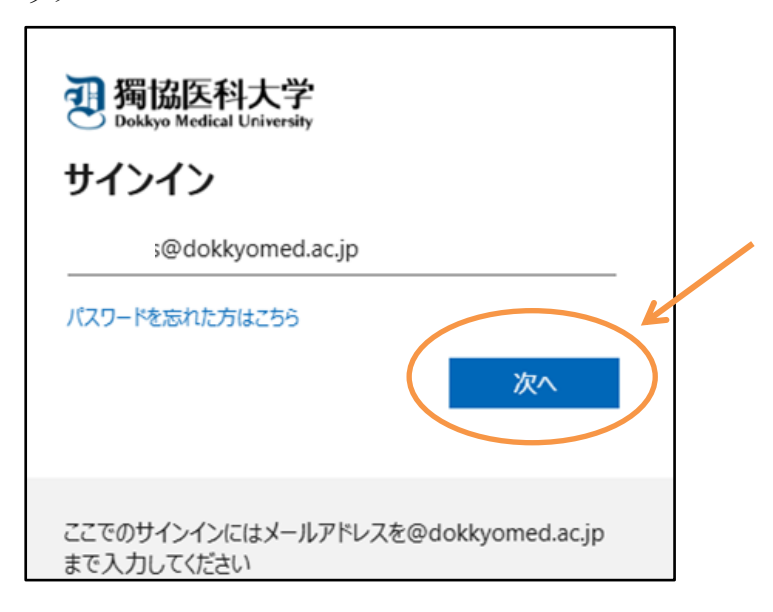

5. DMU ID のパスワードを入力し、「サインイン」をクリック

| $\leftarrow$ | @dokkyomed.ac.jp |  |
|--------------|------------------|--|
| パスワ          | -ドの入力            |  |
| パスワード        |                  |  |

6. サインインの状態の維持について、「はい」または「いいえ」をクリック
 ※複数人で共有して利用する端末からアクセスする場合、必ず「いいえ」を選択

|             | :@dokkyomed.ac.jp         |
|-------------|---------------------------|
| サイン         | インの状態を維持しますか?             |
| これにより<br>す。 | 0、サインインを求められる回数を減らすことができま |
| 。<br>] 今1   | 後このメッセージを表示しない            |
|             | 要とのメッセーンを衣示しない            |

7. 利用規約 (Terms of Use(TOU))の 利用規約に同意します。 にチェックをつけ、送信をクリック

| □利用規約に同意します。 |    |
|--------------|----|
| 送信           | 拒否 |
|              |    |

8. ログイン情報の送信について、表示されたいずれかのラジオボタンを選択し、同意をクリック

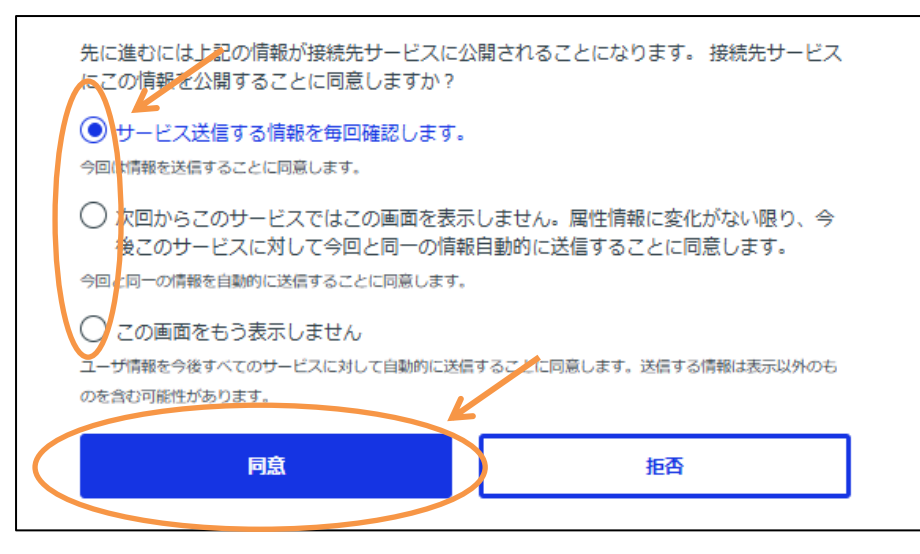

【問い合わせ先】
● 電子ジャーナル、電子ブック、データベースの利用に関して 獨協医科大学図書館 <u>https://library.dokkyomed.ac.jp/</u> 参考調査係
TEL: 0282-87-2272 (内線 2093)
E-mail: libsanko (あっと) dokkyomed.ac.jp
● 獨協医大オンラインアカウント(DMU ID)に関して
情報基盤センター <u>https://dept.dokkyomed.ac.jp/deprm/infoed/index.html</u>
内線: 2514
E-mail: cict (あっと) dokkyomed.ac.jp
\*迷惑メール防止の為、E-mail を一部変えています。
メール送信時は、(あっと) を@に変えてください。